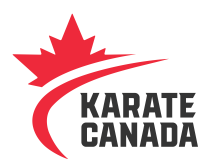

## REGISTERING FOR THE 2018 KARATE CANADA SUMMIT

In order to register for the 2018 Karate Canada Summit, you must <u>FIRST</u> have an account in SportData. The following are instructions on how to register with SportData.

| Create Account in SportData (New SportData Users Only)                                                                                                    |                                                                                                    |
|----------------------------------------------------------------------------------------------------|----------------------------------------------------------------------------------------------------|
| Go to the SPORTDATA website: https://www.sportdata.org/.                                                                                                    |                                                                                                    |
| Among the choice of combat sports<br>appearing in the list, select the KARATE<br>logo.                                                                                                    | Karate                                                                                                    |
| Click on "Login"                                                                                                    |                                                                                                    |
| <ul> <li>Click "create a new account ".</li> <li>A new page will open. Complete all fields with an asterisk</li> <li>Click "I am not a Robot"</li> <li>Check the "agree with the general terms and conditions" box, and</li> <li>Click the "save" tab.</li> </ul>                                                                                          | Team/Club Login         cmackinnon         Login         Password forgotten?         Create a new account         Event-Manager Login                                                                                                    |
| <ul> <li>Shortly afterwards you will receive<br/>a confirmation email to activate<br/>your account.</li> <li>You can now register yourself and /<br/>or your athletes / club members.</li> <li>You can make one or several<br/>registrations at the same time.</li> <li>Make sure to have a credit card<br/>ready to settle the online payment.</li> </ul> | Your account has been activated for event 2018 Karate Canada Summit.<br>You are now able to register participants for this event.<br>Link to SET Online Karate: <u>https://www.sportdata.org/karate/set-online-ca/</u><br>With best regards, your Sportdata team. |
| Once your account is activated. (or already created) return to the SPORTDATA website to                                                                                                    |                                                                                                    |

register for the Summit: https://www.sportdata.org/.

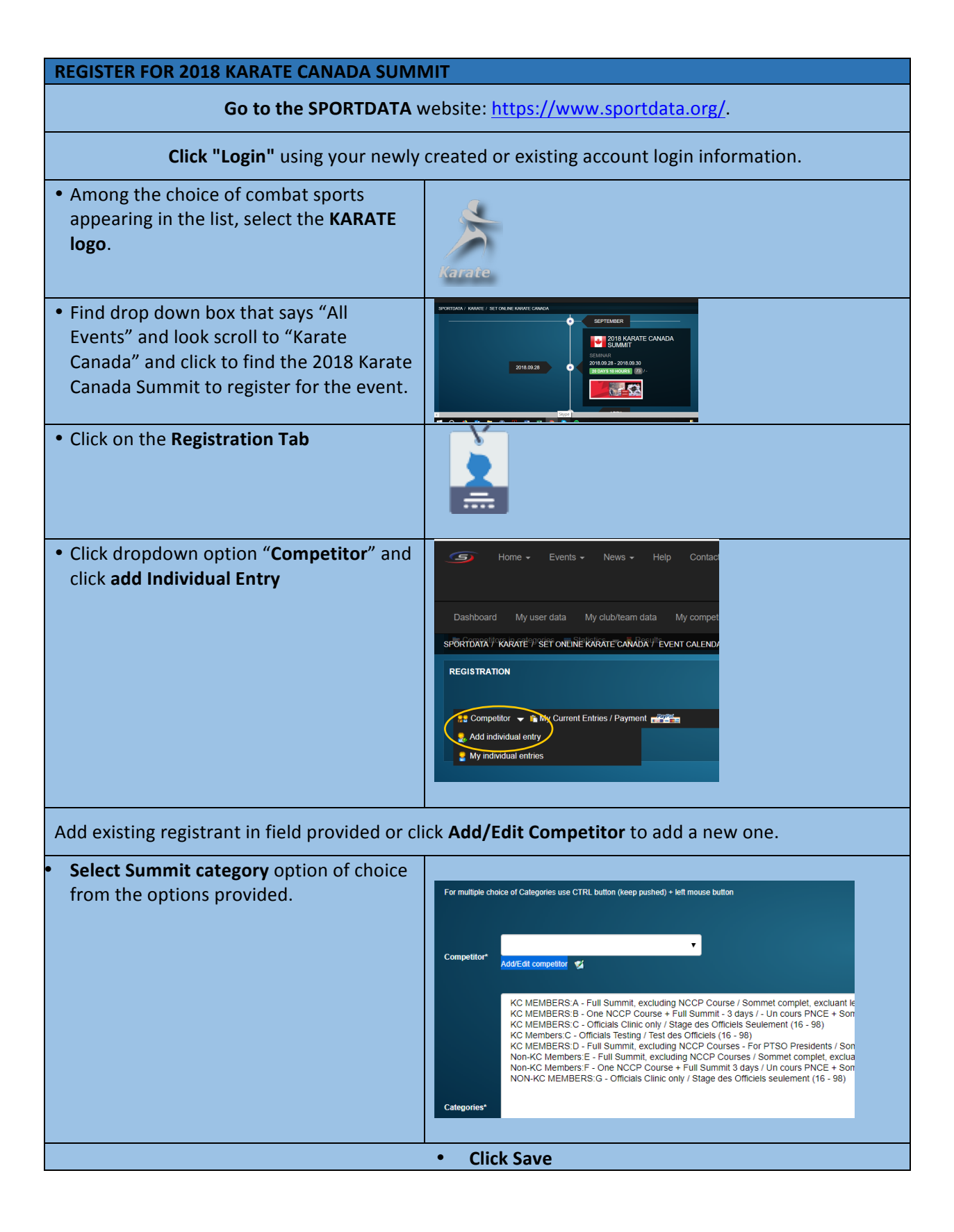

| <ul> <li>Return to the top of the page and click</li> <li>"My Current Entries/Payments".</li> </ul> | Se Competitor 🗸 👔 My Current Entries / Payment                                                                                                    |
|----------------------------------------------------------------------------------------------------|----------------------------------------------------------------------------------------------------|
| • A new window will open to the <b>payment</b>                                                      | PayPal                                                                                                    |
| page                                                                                                | Pay with PayPal                                                                                                    |
|                                                                                                    | Email Password Stay logged in for faster checkout ① Not recommended on shared devices Log In Having trouble logging in? or Pay with Debit or Credit Card |